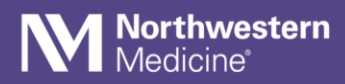

## How to change Vocera notification tones on a personal device

| Step 1                                                                                                    | Step 2                      | Step 3                                             |
|----------------------------------------------------------------------------------------------------|-----------------------------|----------------------------------------------------|
| From the secure message screen in                                                                                                    | Click Settings              | Under Notifications, select Secure                 |
| Vocera, click your picture or initials.                                                                                                    |                             | Messages to change tones for Text                  |
| $\sim$                                                                                                    |                             | Messages.                                          |
| Intlate     E54 PM     © 1 000       ME     Secure Messages     Image: Comparison of the second second | uti AT&T ⊕ 143.0M ⊕ 1 04% ■ |                                                    |
|                                                                                                    | DO NOT DISTURB              | ani ALC 🍄 143 RM (e Y 949) 🗮 🖌 Sottings            |
|                                                                                                    | DND Timer                   | GENERAL<br>Display Namas-                          |
|                                                                                                    | Text                        | App Level PIN                                      |
|                                                                                                    | Call                        | Sort Favorites Alphabetically                      |
| Yay                                                                                                    | FORWARDING                  | Launch Tutorial                                    |
| Relife Mueller, Dariene P., , vesterday<br>Checking in<br>Rounders: please make sure staff assig                                                                                                    | Call Forwarding             |                                                    |
|                                                                                                    | Moopage Ecowording          | Secure messages                                    |
|                                                                                                    | Intessage Forwarding        | Notify Me                                          |
|                                                                                                    | Forwarding Messages to me   | Other >                                            |
|                                                                                                    | MDRE                        | SECURE MESSAGES                                    |
|                                                                                                    | Settings                    | Remind me Later (Minutes): 30 Permind me Later for |
|                                                                                                    |                             | Normal Messages                                    |
|                                                                                                    |                             |                                                    |
|                                                                                                    |                             | SSL: Enabled                                       |
|                                                                                                    | O Log Out                   | INFO                                               |
|                                                                                                    |                             |                                                    |
| O 1 II                                                                                                    |                             |                                                    |
| Secure Messages Call Log Contacts More                                                                                                    |                             |                                                    |
|                                                                                                    |                             |                                                    |

| Secure Messages                                    | Secure Message<br>Notifications                                                                                         | Calls                                      | Call<br>Notifications                                                                                   |
|----------------------------------------------------|----------------------------------------------------------------------------------------------------|--------------------------------------------|----------------------------------------------------------------------------------------------------|
| Notifications can be set<br>for each Message Type. | Notifications<br>You can choose one of the<br>14 available tones for text<br>notifications and can<br>enable vibration. | Select Calls to change tones<br>for Calls. | Notifications<br>You can choose one of the 14<br>available tones for calls and<br>can enable vibration. |
|                                                    | Vacera Tone 10                                                                                                    |                                            | vecera ione n                                                                                           |